# 宛先ドメイン全体への ホワイトリスト、ブラックリストの登録方法

All in One. Only One. Total IT Solution.

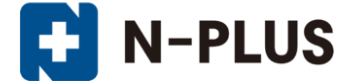

株式会社グローバルネットコア

〒950-0916 新潟市中央区米山1丁目11-11 TEL 0120-916-987 FAX 025-246-0219 E-mail support@nplus-net.jp https://www.nplus-net.jp/

Copyright (c) 2014-2021 Global Net Core Co., Ltd. All rights reserved.

## 目次

| • | 概 | 要▪  | •    | •    | • | •        | • | • | • | • | • | •  | • | • | • | • | • | • | • | • | • | • | • | • | • | • | • | • | 3 |
|---|---|-----|------|------|---|----------|---|---|---|---|---|----|---|---|---|---|---|---|---|---|---|---|---|---|---|---|---|---|---|
| • | ウ | r 7 | ブメ   |      | ル | <u> </u> | の |   | グ | イ | ン | •  | • | • | • | • | • | • | • | • | • | • | • | • | • | • | • | • | 3 |
| • | 朩 | フィ  | '  ト | . IJ | ス | <b>ト</b> | • | ブ | ラ | ッ | ク | IJ | ス | ト | の | — | 覧 | 表 | 示 | • | • | • | • | • | • | • | • | • | 4 |
| • | 朩 | フィ  | '  ト | . IJ | ス | <b>ト</b> | • | ブ | ラ | ッ | ク | IJ | ス | ト | へ | の | 登 | 録 | • | • | • | • | • | • | • | • | • | • | 5 |
| • | 朩 | フィ  | ' ト  | IJ   | ス | 1        | • | ブ | ラ | ッ | ク | IJ | ス | ۲ | か | 6 | の | 削 | 除 | • | • | • | • | • | • | • | • | • | 6 |

#### ●概要

ホワイトリスト、ブラックリストをご利用になる場合、宛先メールアドレス毎にリストを管理する方法と、宛先ドメイン全体でリスト を管理する方法があります。本資料では「宛先ドメイン全体でリストを管理する方法」を説明いたします。なお、「宛先メールア ドレス毎にリストを管理する方法」については、別紙「ウェブメール利用方法」をご参照ください。

ドメインの管理用メールアドレスである、「postmaster@ドメイン名」に対してホワイトリスト、ブラックリストの登録を行う事により、 ドメイン全てのメールアドレスに対して設定が有効になります。

ホワイトリスト・ブラックリストの優先順位は以下の通りとなります。

- 1. 宛先ドメイン全体のホワイトリスト
- 2. 宛先メールアドレス毎のホワイトリスト
- 3. 宛先ドメイン全体のブラックリスト
- 4. 宛先メールアドレス毎のブラックリスト

● ウェブメールへのログイン https://webmail.nplus-net.jp/ にアクセスをし、「ログイン名」と 「パスワード」を入力します。

ログイン名: postmaster@ドメイン名 パスワード: 「メールアカウント管理」のパスワード ※ <u>メールホスティングサービス開始通知書</u>を参照してください。

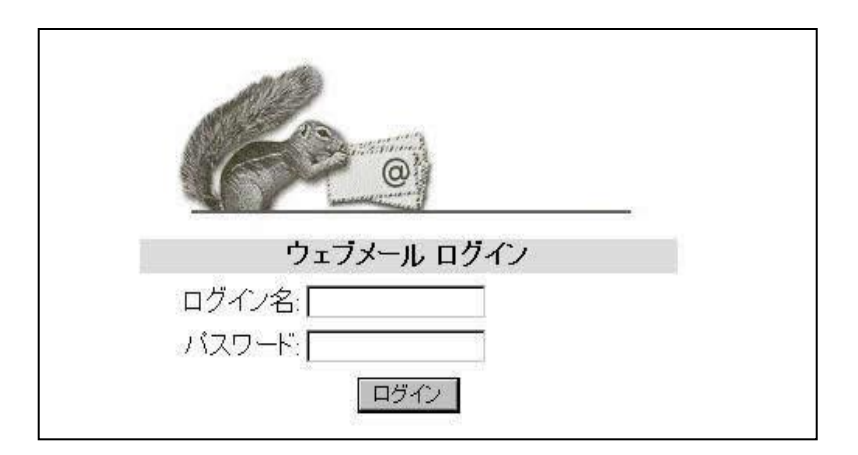

#### ●ホワイトリスト、ブラックリストの一覧表示

「オプション」>「迷惑メールフィルタ設定」をクリックします。

| 現在のフォルダ: <b>受信箱</b><br>メッセージ作成 アドレス帳 フォルダ オプション 検索 ヘルプ |      |      |  |  |  |  |  |  |
|--------------------------------------------------------|------|------|--|--|--|--|--|--|
| チェックしたものの移動:                                           |      |      |  |  |  |  |  |  |
| ● 受信箱                                                  |      |      |  |  |  |  |  |  |
| 差出人 □                                                  | 日付 ■ | 件名 ■ |  |  |  |  |  |  |
|                                                        |      |      |  |  |  |  |  |  |
|                                                        |      |      |  |  |  |  |  |  |
|                                                        |      |      |  |  |  |  |  |  |
|                                                        |      |      |  |  |  |  |  |  |
|                                                        |      |      |  |  |  |  |  |  |

| オプシ   | /ョン                                                    |
|-------|--------------------------------------------------------|
|       | <u>表示オブション</u><br>SquirrelMail の画面表示の設定や言語、その他の選択をします。 |
| helps | <u>フォルダの設定</u><br>フォルダの設定の変更をします。                      |
|       | 迷惑メールフィルタ設定<br>迷惑メールフィルタの設定を行います。                      |
|       |                                                        |

### ●ホワイトリスト、ブラックリストへの登録

「ホワイトリスト」「ブラックリスト」を選択し、登録するアドレスを入力します。

「項目の追加」をクリックします。

| *                                                       | <b>マイトリストとブラックリスト</b><br>ホフイトリスト<br>ホワイトリスト<br>オラックリスト<br>ブラックリスト | の管理をします。<br>*@example.jp<br>何も登録されていません。                               | 登録数 0<br>項目の追加            |
|---------------------------------------------------------|-------------------------------------------------------------------|------------------------------------------------------------------------|---------------------------|
| ホワイトリストに登<br>ブラックリストに登<br>(入力方法)<br>送信者をメール<br>送信者をドメイン | 録された送信者からのメ<br>録された送信者からのメ-<br>アドレスで登録する場合<br>ノ全体で登録する場合          | ールは、常に「迷惑メールでは<br>ールは、常に「迷惑メールであ<br>example@example.jp<br>*@example.jp | はない」と判定します。<br>うる」と判定します。 |

#### リストに入力したアドレスが登録されている事を確認してください。

| Whitelist更新 成功しました。   |           | 登録数   | 1 |
|-----------------------|-----------|-------|---|
| ホワイトリスト 👻             |           | 項目の追加 |   |
|                       |           |       |   |
| +17/1171 *@averala in |           |       |   |
| ********************* |           |       |   |
|                       | 選択したものを削除 |       |   |

●ホワイトリスト、ブラックリストからの削除 リストから削除したいアドレスにチェックを入れます。 「選択したものを削除」をクリックします。

| ホワイトリストとブラックリストの管理をします。    | 登録数   | 2 |
|----------------------------|-------|---|
| ホワイトリスト 👻                  | 項目の追加 |   |
|                            |       |   |
|                            |       |   |
| ホワイトリスト *@example.jp       |       |   |
| プラックリスト example@example.jp |       |   |
| 「躍捉したものを削除」                |       |   |
|                            |       |   |

### 削除したアドレスがリストに無い事を確認してください。

| 選択された項目の削除 成功しました。         | 登録数 1 |
|----------------------------|-------|
| ホワイトリスト ▼                  | 項目の追加 |
|                            |       |
| Jəydyak example@example.jp |       |
| 選択したものを削除                  |       |